## **TUTORIAL:**

## CADASTRO DE SERVIDORES / MAGISTRADOS NO PERFIL DA UNIDADE NO PJECOR

Pedir para um servidor já cadastrado na unidade, com o perfil de gestor, executar os seguintes passos:

- 1. Fazer login no PJeCor: https://corregedoria.pje.jus.br/login.seam
- 2. Acessar o perfil de "Procurador" da unidade judiciária
- 3. Clicar no ícone do Menu

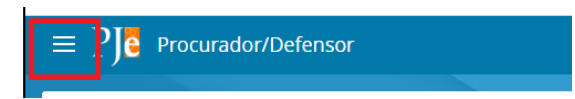

4. No campo "Acesso rápido", pesquisar pelo termo "Procurador". Clicar na opção "Configuração – Pessoa – Procurador/Defensor"

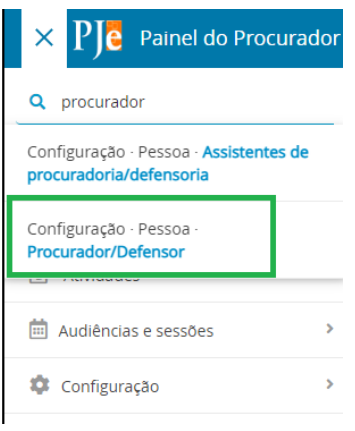

5. Clicar na aba "Pré-cadastro"

| ESQUISA    | PRÉ-CADAST    | RO |   |
|------------|---------------|----|---|
| Nome       |               |    |   |
|            |               |    |   |
| CPF        |               |    |   |
|            |               |    |   |
| Órgão de   | representação |    |   |
| Todos      |               |    | ~ |
| Situação d | lo perfil     |    |   |
|            |               |    | ~ |

6. Digitar o CPF e clicar em "Pesquisar".

| $\equiv PJ$ Procurador/Defe | ensor     |
|-----------------------------|-----------|
| PESQUISA PRÉ-CADASTRO       |           |
| CPF* a                      |           |
| 555.555.555-55              | PESQUISAR |

7. Se os dados estiverem corretos, clicar em "Confirmar".

| $\equiv P J $ Procurador/D | efensor          |  |
|----------------------------|------------------|--|
| PESQUISA PRÉ-CADASTRO      |                  |  |
| CPF* a                     |                  |  |
| 555.555.555-55             | PESQUISAR LIMPAR |  |
| Nome social                |                  |  |
|                            |                  |  |
| Nome social?               |                  |  |
| Nome civil                 |                  |  |
| Deneb Aurigae              |                  |  |
| CONFIRMAR                  |                  |  |
|                            |                  |  |

8. Incluir o e-mail e clicar em "Salvar"

| $\equiv P \int e$ Procurador/Defensor                  |                                  | 3         |
|--------------------------------------------------------|----------------------------------|-----------|
| PESQUISA FORMULÁRIO ÓRGÃO DE REPRESENTAÇÃO ASSOCIAÇÕES |                                  |           |
| Procurador/Defensor                                    |                                  |           |
| • * Campos obrigatórios                                |                                  |           |
| CPF* a                                                 | Nome* 🗎                          | E-mail* a |
| 555.555.555-55                                         | Deneb Aurigae                    | Preencher |
| Matrícula a                                            | Data de posse  OAB (000000 A UF) | - UF 🗸    |
| Tipo de inscrição na OAB a                             | Data de expedição da OAB         |           |
| Selecione 🗸                                            | Ativo 🗍 Inativo                  |           |
| SALVAR NOVO REMOVER CERTIFICADO ENVIAR SENHA           |                                  |           |

9. Clicar na aba "Órgão de representação"

| ≡ PJ     | Procurado  | or/Defensor            |             |
|----------|------------|------------------------|-------------|
| PESQUISA | FORMULÁRIO | ÓRGÃO DE REPRESENTAÇÃO | ASSOCIAÇÕES |
| ۸~ I     | n .        | ~                      | _           |

10. Preencher os dados solicitados:

Tipo: Procuradoria

Órgão de representação: Selecionar a unidade

Atuação: Gestor

## 11. Clicar em "incluir"

| $\equiv P J \overline{c}$ Procurador/Defensor |                                                    |                                  |                                      |
|-----------------------------------------------|----------------------------------------------------|----------------------------------|--------------------------------------|
| PESQUISA FORMULÁRIO ÓRGÃO DE REPRESENTAÇÃO    | ASSOCIAÇÕES                                        |                                  |                                      |
| Órgão de Representação                        |                                                    |                                  |                                      |
| • Campos obrigatórios                         |                                                    |                                  |                                      |
| Tipo* a                                       | Órgão de representação* 💩                          | Atuação* 🗎                       | Acompanha a Sessão de Julgamento?* 🗎 |
| Procuradoria                                  | ♥ 1° Vara Federal Cível de São Paulo - SJSP-TRF3 ♥ | ○ Padrão ○ Distribuidor 🖲 Gestor | 🔿 Sim 🖲 Não                          |
| INCLUIR                                       |                                                    |                                  |                                      |
| Órgão de Representação                        |                                                    |                                  |                                      |
| Tipo Órgão de representação                   |                                                    | Atuação Acompanha Ses            | ssão?                                |

12. A unidade passará a aparecer na lista de Órgãos de Representação em que o servidor está cadastrado

| UISA FORMULÁRIO               | ÓRGÃO DE REPRESENTAÇÃO      | O ASSOCIAÇÕES                                                         |                                    |                   |                                |  |
|-------------------------------|-----------------------------|-----------------------------------------------------------------------|------------------------------------|-------------------|--------------------------------|--|
| gão de Representaç            | ão                          |                                                                       |                                    |                   |                                |  |
| * Campos obrigatórios         |                             |                                                                       |                                    |                   |                                |  |
| 00 <b>*</b> ii                |                             | Órgão de representação* 🗟                                             | Atuação* 🖻                         | Acompa            | nha a Sessão de Julgamento?* 🗎 |  |
| Procuradoria                  |                             | ✓ Selecione                                                           | ✓ ● Padrão ○ Distribuidor ○ Gestor | 🗍 Sim             | Não                            |  |
| NCLUIR                        |                             |                                                                       |                                    |                   |                                |  |
| INCLUIR<br>gão de Representaç | ίãο<br>Τipo                 | . Orgão de representação                                              |                                    | Ατυαςãο           | Acompanha Sessão?              |  |
| INCLUIR<br>gão de Representaç | ão<br>Tipo<br>Procuradoria  | Órgão de representação<br>1º Vara Federal Civel de São Paulo - SJSP-T | RF3                                | Atuação<br>Gestor | Acompanha Sessão?<br>Não       |  |
| tão de Representaç            | ião<br>Tipo<br>Procuradoria | Órgão de representação<br>1º Vara Federal Civel de São Paulo - SJSP-T | RF3                                | Atuação<br>Gestor | Acompanha Sessão?<br>Não       |  |